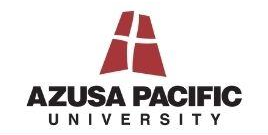

### **GETTING STARTED**

SCHOOL OF BUSINESS AND MANAGEMENT

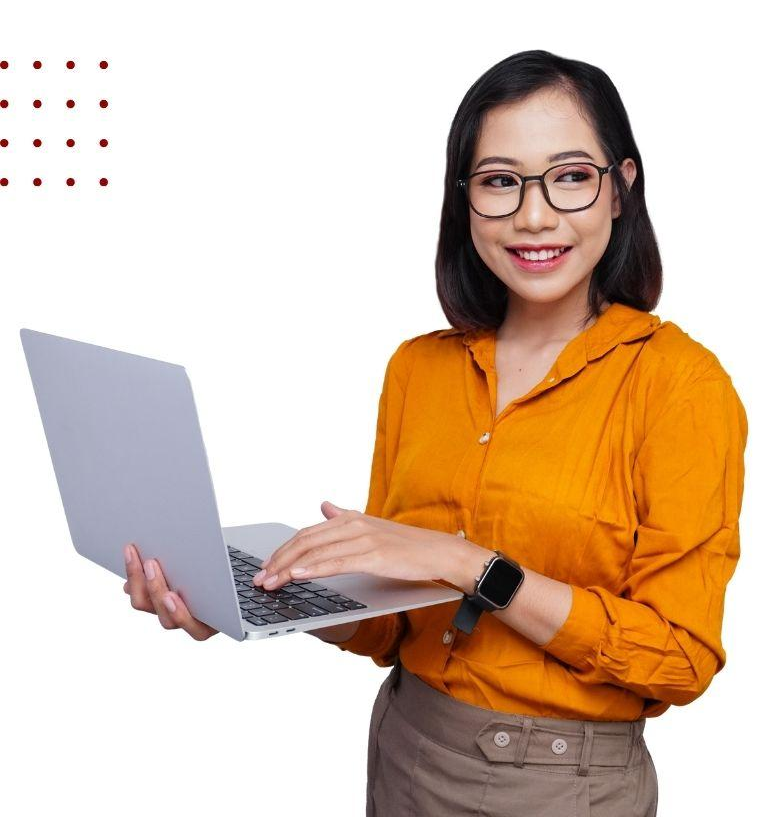

### Helpful Links

APA Videos & Examples

### **Course Navigation**

#### Zoom Basics

# AZUSA PACIFIC

SCHOOL OF BUSINESS AND MANAGEMENT

### **HELPFUL LINKS**

#### Canvas Guides

- <u>GoCanvas Student Resources</u>
- <u>Canvas Guides for Students</u>

### **Writing Resources**

- Plagiarism Check & Al Writing
- <u>GoCanvas Student Resources</u>
- Writing Center
- Online Bible resource
- <u>Accessibility and Disability Resources</u>
- Guide: Discussion Board Strategies

#### **Library Resources**

- Find Resources
- <u>Citation Guides</u>
- <u>Tutorials</u>
- <u>Copyrights</u>
- <u>Ask a Subject Specialist</u>
- <u>Receive Research Help</u>

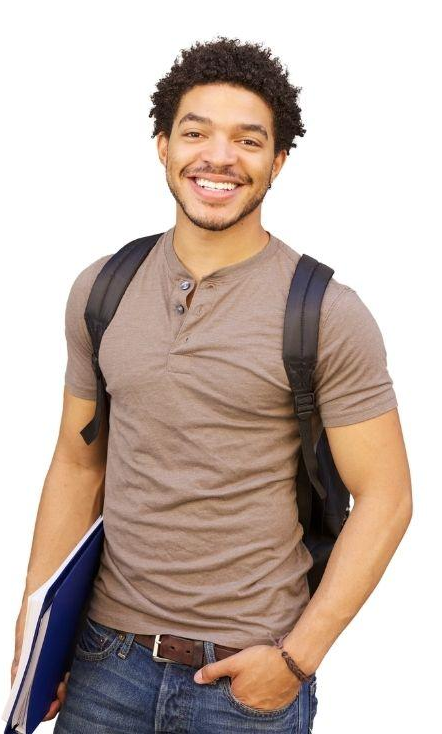

## **APA VIDEOS & EXAMPLES**

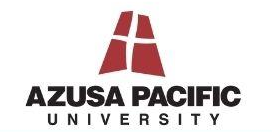

SCHOOL OF BUSINESS AND MANAGEMENT

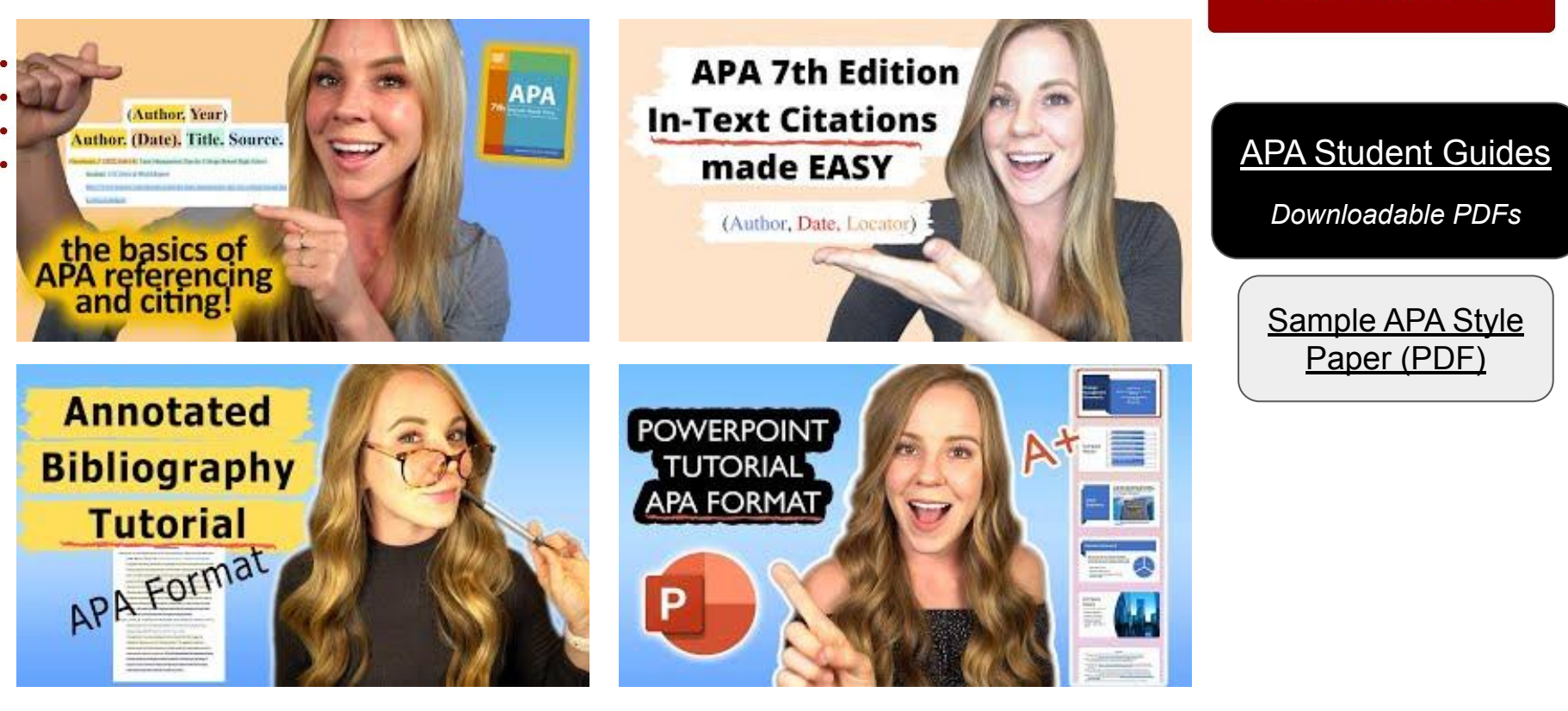

## **COURSE NAVIGATION**

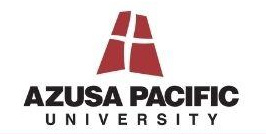

SCHOOL OF BUSINESS AND MANAGEMENT

Your course menu will contain the following menu items:

- <u>Announcements:</u> When your instructors posts the first
- announcement, you will gain access to view this menu item. Check for important information throughout the course.
- <u>Syllabus:</u> Includes a downloadable file of the course syllabus and a course summary of due dates.
- <u>Modules:</u> Displays weekly learning materials, engagement opportunities, and assessments.
- <u>Assignments</u> Displays course assessments only. These can also be accessed from the Modules page.
- <u>People:</u> Displays all the users in your course and access to student groups (if applicable).
- <u>Grades:</u> You can also view grades earned, instructor feedback, rubrics, and make private comments to your instructor on grading.

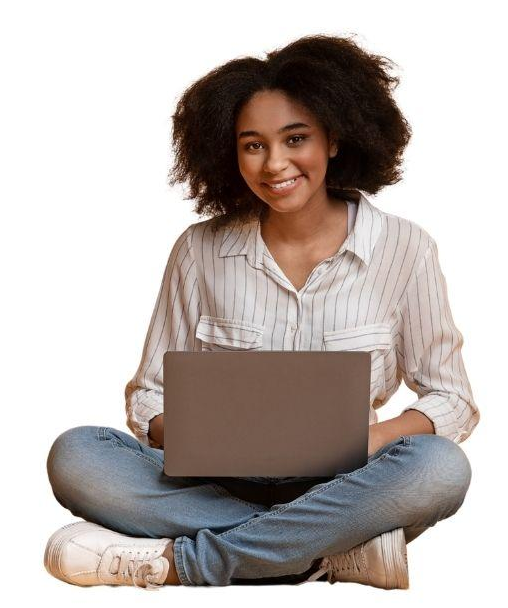

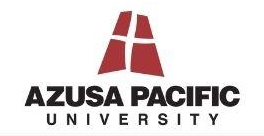

#### SCHOOL OF BUSINESS AND MANAGEMENT

### **ZOOM BASICS**

- Zoom is a video conferencing tool that your instructor may choose to
  use during the course. If your instructor schedules a Zoom session
  - within the course, follow the instructions below:

#### How to Join a Meeting

From your course, click *Zoom* in the course menu to view any scheduled sessions. Click the *Join* button to access a meeting.

- Resource: Meeting Controls for Participants
- Resource: <u>Getting Started with Zoom</u>

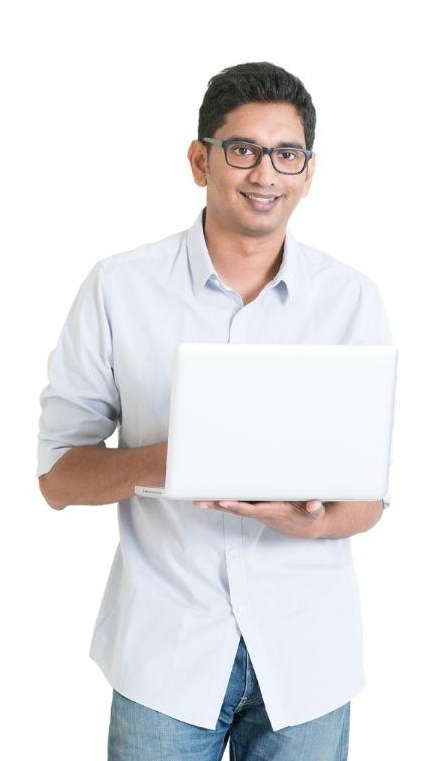